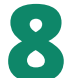

You will find a bar chart of each of the detected insect orders. Change between orders by tapping its name.

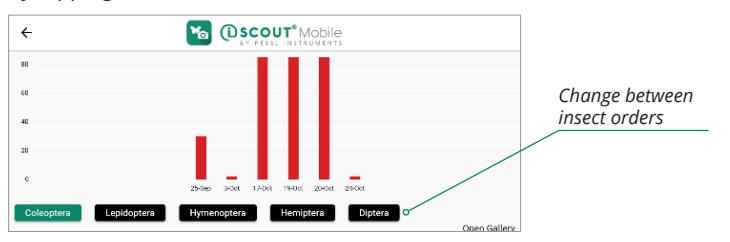

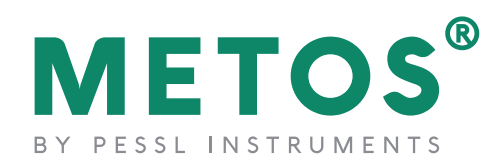

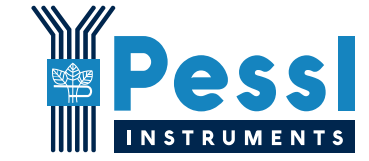

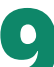

To export a trap, go back to the main menu and tap the burger icon on the upper left corner, and then tap *"export trap"*.

| Add trap   | Caeston                                              | ٩               | Burger          | Insect_ID   | N                       |
|------------|------------------------------------------------------|-----------------|-----------------|-------------|-------------------------|
| 19-04-2024 | Rename test 19.4<br>D010057F<br>Catches in total: 66 | (iScout Mobile) | menu<br>"Export | Export Trap | Version - 1.2.11        |
| 09-04-2024 | Vivarium 17.4<br>D0100578<br>Catches in total: N/A   | (IScout Mobile) | trap"<br>option | Contact us  | tings<br>Privacy Policy |
| 22-04-2024 | D010056D<br>Catches in total: 44                     | (IScout Mobile) |                 | Sign out    |                         |
| 14-04-2024 | Trap rename test<br>D0100520<br>Catches in total: 66 | (IScout Mobile) |                 |             |                         |

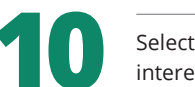

Select the traps you are interested in and select *"export"*.

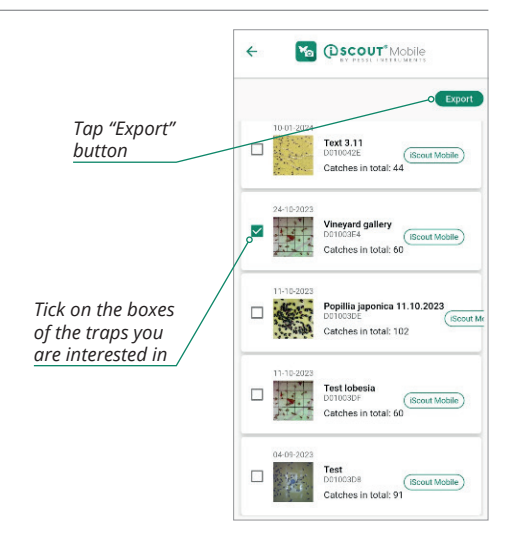

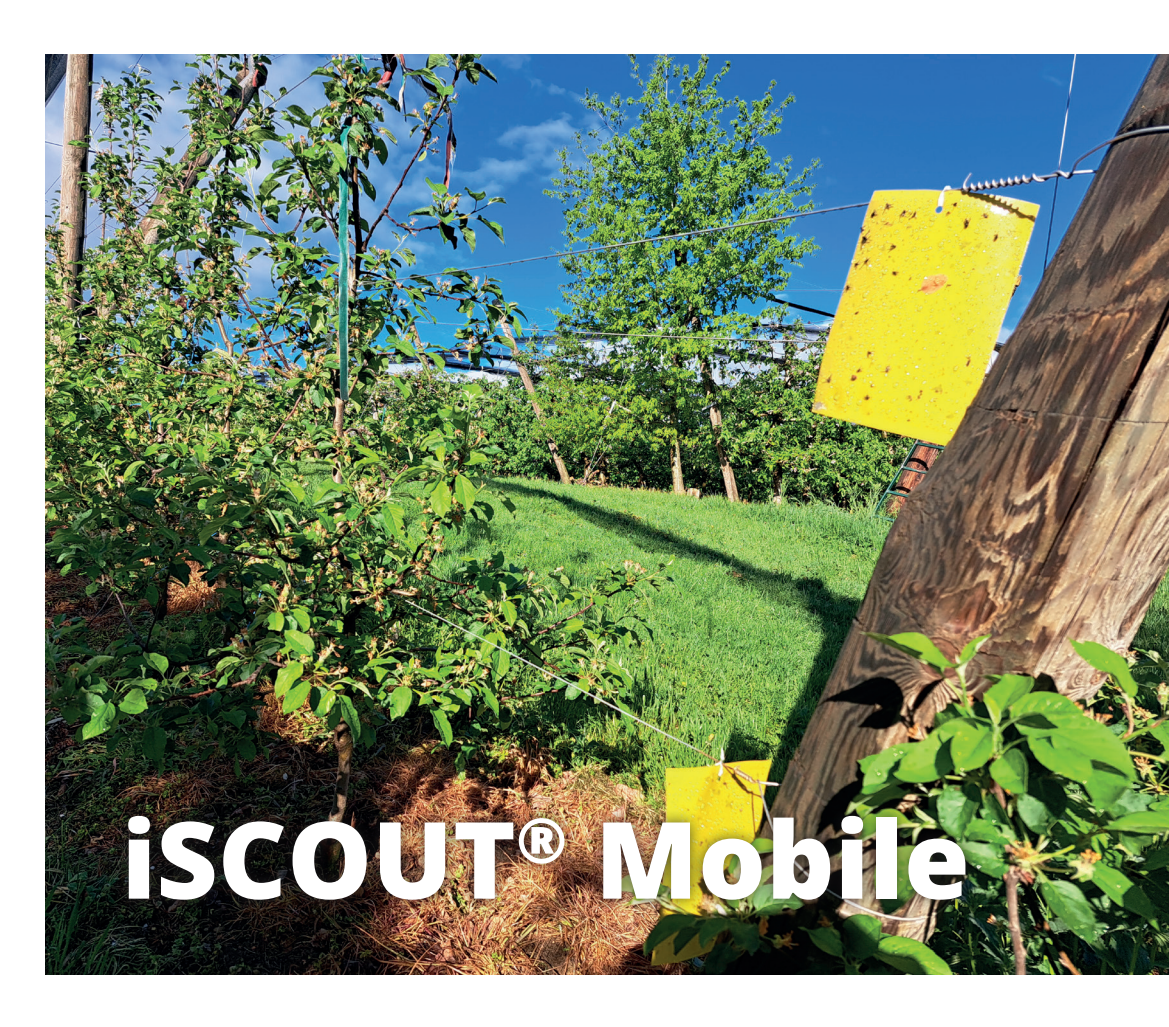

Pessi Instruments GmbH +43 (0) 3172 5521 orders@metos.at www.metos.global Tap "Add trap" to create a digital trap. Name your trap and tap "Save".

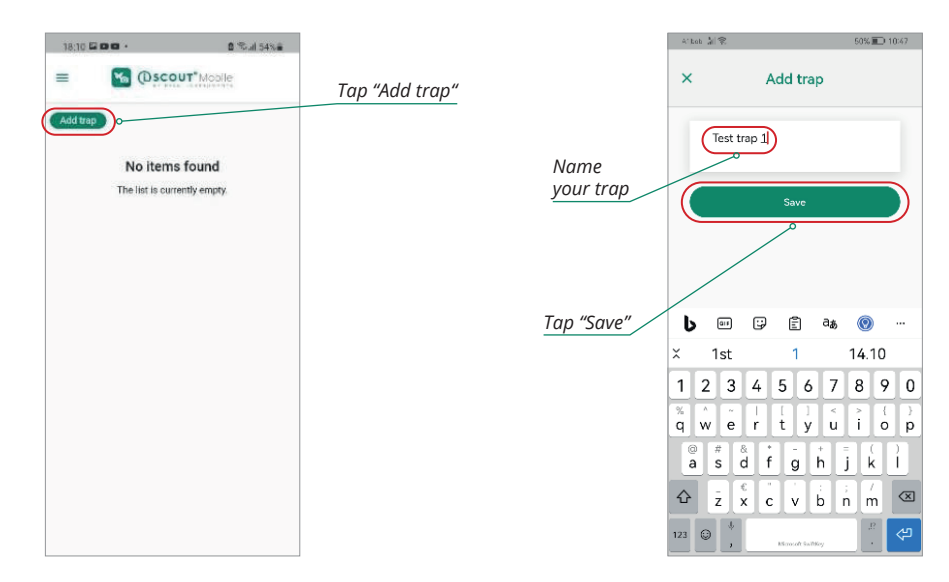

Tap on the camera icon on the lower part of the screen to take a picture, or tap on the icon next to it to access your phone's gallery for pictures the traps border as much as possible. Take the picture.

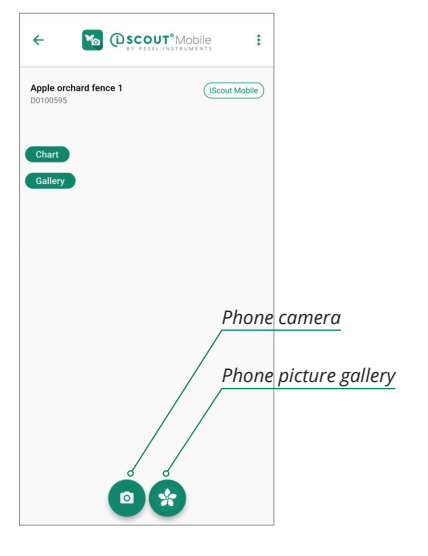

taken while offline.

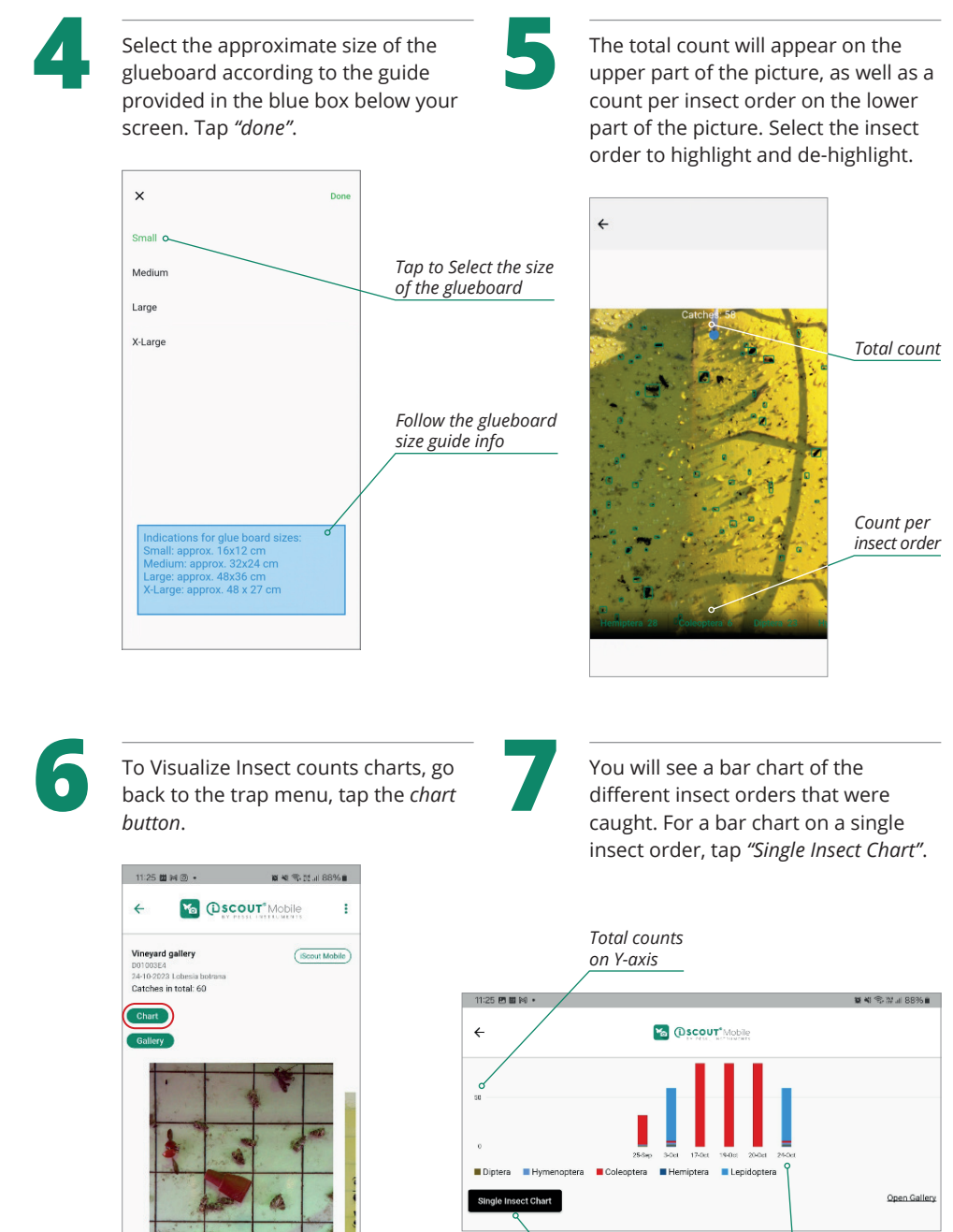

0 \*

Single insect Date of evaluation on X-axis